ecnvPhone()

etrim()

電話番号の書式統一

文字列両端の空白削除

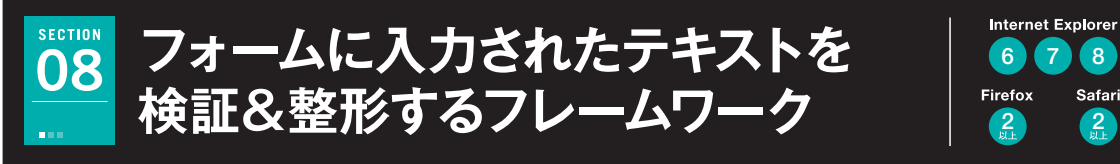

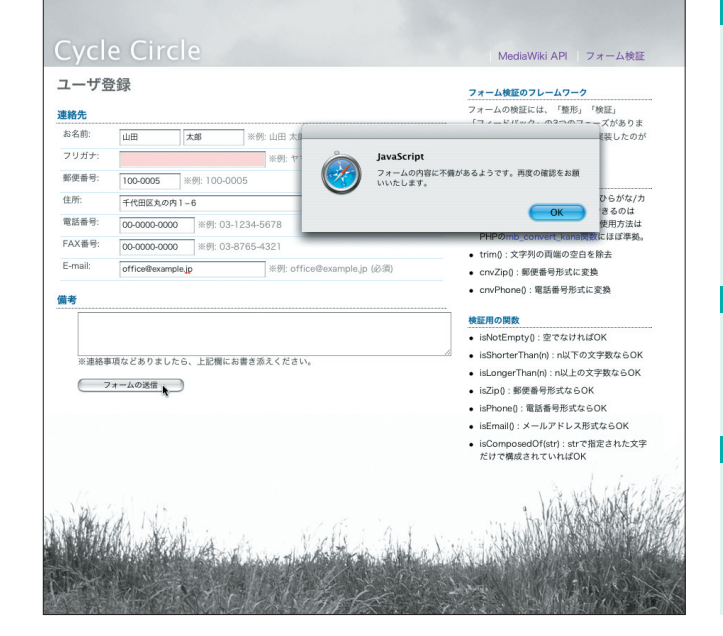

### TECHNIC1 入力の不備をダイアログで通知

| お名前:    | 山田                                     | 太郎    | ※例:山日                                       | 34                                       |  |
|---------|----------------------------------------|-------|---------------------------------------------|------------------------------------------|--|
| フリガナ:   | ヤマダタロウ                                 |       | <b>*</b> 0                                  | JavaScript                               |  |
| 郵便番号:   | 100-0005<br>※例: 100-0005<br>千代田区丸の内1-6 |       |                                             | フォームの内容に不確があるようです。再度の確認をお願               |  |
| 住所:     |                                        |       |                                             | ф.                                       |  |
| 電話番号:   | 00-0000-0000                           | ) ※例: | 03-1234-5678                                | ОК ОК                                    |  |
| FAX番号:  | 00-0000-0000                           | ) ※例: | 03-8765-4321                                | <ul> <li>trim0:文字別の画様の空白を</li> </ul>     |  |
| E-mail: |                                        |       | ffice@example.jp (必須) ・ cnvZip(): 郵便番号形式に変換 |                                          |  |
| *       |                                        |       |                                             | <ul> <li>cnvPhone():電話番号形式に</li> </ul>   |  |
|         |                                        |       |                                             | 検証用の関数                                   |  |
|         |                                        |       |                                             | <ul> <li>isNotEmpty():空でなければ)</li> </ul> |  |

ルドをピンクに変えてアラートを表示します。

## TECHNIC3 使いやすいフレームワーク化

| 'la | st_name':{                                                                      |
|-----|---------------------------------------------------------------------------------|
|     | <pre>convert: function(val){ return val.cnvKana('asKV').trim() },</pre>         |
|     | <pre>validation: function(val){ return val.isNotEmpty() &amp;&amp; val.is</pre> |
|     | <pre>feedback: function(ok, elm){ elm.style.backgroundColor = ok</pre>          |
| },  |                                                                                 |
| ˈfι | rigana':{                                                                       |
|     | <pre>convert: function(val){ return val.cnvKana('sKVC').trim() },</pre>         |
|     | validation: function(val){ return val.isNotEmpty() && val.is                    |
|     |                                                                                 |

フレームワーク化することで、組み込む際の記述が英語の文章 のように読みやすくなります。

## 制作・文:河村 奨(CogniTom Academic Design)

Safari

2

フォームで情報を入力してもらう際、全角/ 半角やひらがな/カタカナなどの文字種まで、 すべてを正確に入力してもらえるとは限りま せん。フォームに入力されたテキストを徹底 的に検証し、自動的に文字種を統一して、入 力の不備をユーザーに通知するフレームワー クを作成してみましょう。

・半角/全角、ひらがな/カタカナ変換が簡単に Stringクラスを拡張し、入力検証に利用 ・整形、検証、フィードバックを実現するフレームワーク

# 使用するおもなコード

index0f() charAt() replace() slice() test()

|        |                                    |           | /////////////////////////////////////// |                                         |  |  |  |
|--------|------------------------------------|-----------|-----------------------------------------|-----------------------------------------|--|--|--|
| お名前:   | 山田                                 | ٤DE       | ※例: 山田 太郎 (                             | 必須)                                     |  |  |  |
| フリガナ:  | P79 ひろみ                            |           | ※例: ヤマタ                                 | 「タロウ (必須)                               |  |  |  |
| 郵便番号:  | 100-0005 ※例: 100-0005              |           |                                         |                                         |  |  |  |
| 住所:    | 千代田区丸の内1-6 IムディIヌ9F ※例: 千代田区       |           |                                         |                                         |  |  |  |
| 電話番号:  | 03-1234-56 ※例: 03-1234-5678        |           |                                         |                                         |  |  |  |
| FAX番号: | <b>03-87A65-4</b> ※例: 03-8765-4321 |           |                                         |                                         |  |  |  |
| ////   | /////                              | /////     | ///////                                 | /////////////////////////////////////// |  |  |  |
| お名前:   | 山田 ヒロミ ※例: 山田 太郎 (必須)              |           |                                         |                                         |  |  |  |
| フリガナ:  | ヤマダヒロミ ※例: ヤマダ タロウ (必須)            |           |                                         |                                         |  |  |  |
| 郵便番号:  | 100-0005 ※例: 100-0005              |           |                                         |                                         |  |  |  |
| 住所:    | 千代田区丸の内                            | 31-6 エムデ・ | ※例: 千代田区丸の内1-                           |                                         |  |  |  |
| 電話番号:  | 03-1234-5678 ※例: 03-1234-5678      |           |                                         |                                         |  |  |  |
| FAX番号: | 03-8765-4321 ※例: 03-8765-4321      |           |                                         |                                         |  |  |  |

など、統一したい文字種に自動的に変換します(上一変換前・ 下一変換後)。

## フォーム検証の準備

フォーム検証については、おも に3つのフェーズに分けて考える とわかりやすいでしょう。まず、半角/ 全角を統一したり、電話番号の書式を揃 える「整形」。次に、正しい形式で入力 されているか調べる「検証」。最後に、 どこを修正すべきかユーザに示す「フィ ードバック」です 1-1。これらのフェ ーズを踏まえたうえで、JavaScript でコーディングしていきます。

定義するおもな関数 ecnvKana() 半角/全角変換 ●cnvZip() 整形 郵便番号の書式統一

1-1

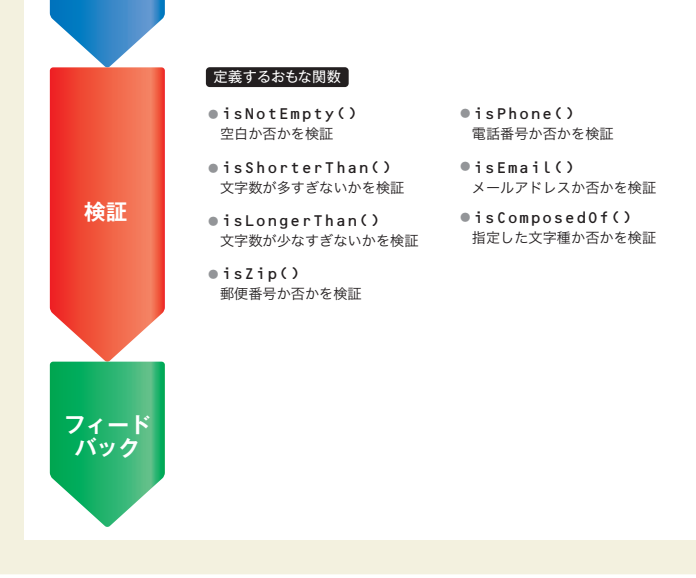

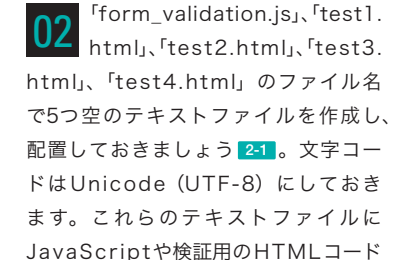

を書いていきます。

2-1

JavaScript 本体を 記述するファイル form validation.is 半角/全角変換の動作確認用 HTML ファイル test1.html 各種の整形用関数の動作確認用 HTML ファイル 作業用のフォルダ test2.html 各種の検証用関数の動作確認用 HTML ファイル test3.html フレームワークの動作確認用 HTML ファイル test4.html